# Spring & Summer 2024

#### **Set Up Direct Deposit** CougarWeb > Student Financials > CougarPay >

Collin College Account Suite > Refunds > Under "Current Refund Method" select **Set Up Account** (Two-step verification may be required) Must enter bank account number and routing number

CougarWeb > Student Financials > Pay Online CougarPay > Collin College Account Suite > Click green MAKE PAYMENT button > In the "Pay by Term" section click on Add > ("Additional Items" are optional scholarship donations) Click Continue

## **Access Statements**

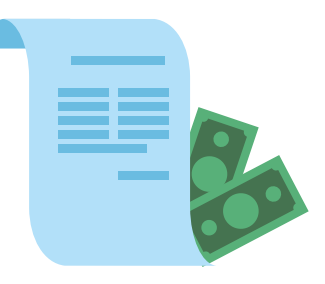

CougarWeb > Student Financials > CougarPay > Collin College Account Suite > Click **On Demand Statement** > Select Term

### **Add New Payment Method**

CougarWeb > Student Financials > CougarPay > Collin College Account Suite> Under "My Profile Setup" select

Payment Profile > Add New Payment Method

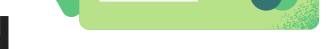

ΞŒ

#### Access 1098-T Statement

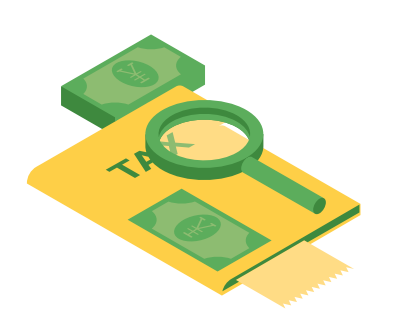

CougarWeb > Student Financials > CougarPay > Collin College Account Suite > Under "Statements" click on **View Statement** next to "Your Latest 1098-T Tax Statement" > Click "**View**"

\*Statements will be available in late January

### **Login Assistance**

Try using another browser or clearing your cache and cookies.

Student Technical Support Information is located at: www.collin.edu/cougarweb/

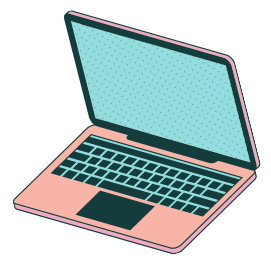

Email: studentfinancials@collin.edu Website: www.collin.edu Phone: 972-548-6616 Option 4